## Carpeta compartida en una máquina Windows XP de VirtualBox

Libreta: WEB Creado: 06/02/2014 11:34

Actualiza... 06/02/2014 11:37

## Carpeta compartida en una máquina Windows XP de VirtualBox

Objetivo: Necesito contar con una función en mi entorno virtual que me permita intercambiar ficheros entre la máquina real y la máquina virtual.

Si en nuestra máquina virtual necesitamos un fichero que está en la máquina real ... ¿qué podemos hacer? Una opción consiste en utilizar la función de las carpetas compartidas. Estoy hablando específicamente de una máquina virtual Windows XP que está en un entorno virtual creado por VirtualBox.

Si queremos implementar la función de "Carpeta compartida" en VirtualBox para una máquina, por ejemplo Windows XP, y nos muestra la ventana siguiente:

| 🚮 Virt | ualBox - Aviso 🔹 💽 🔀                                                                                                    |
|--------|----------------------------------------------------------------------------------------------------|
| ♪      | Las «Guest Additions» de VirtualBox no parecen<br>estar disponibles en esta máquina virtual y las<br>carpetas compartidas no pueden ser usadas sin<br>ellas. Para usar las carpetas compartidas dentro de<br>la máquina virtual instale las «Guest Additions» si no<br>están instaladas o reinstalelas si no están<br>funcionando correctamente seleccionando<br><b>Instalar «Guest Additions»</b> del menú<br><b>Dispositivos</b> . Si están instaladas las carpetas<br>compartidas estarán disponibles una vez se haya<br>iniciado la máquina completamente.<br>No mostrar este mensaje de nuevo<br>Aceptar |

Quiere decir que para estar operativa la función de VirtualBox es necesario que el sistema tenga instalado el paquete "Guest Additions". Hacemos clic en "Aceptar" y vemos en pantalla la posibilidad de configurar la carpeta compartida de nuestra máquina real:

| a General                                      | Carpetas compartidas                                                                                                  |                                |       |
|------------------------------------------------|----------------------------------------------------------------------------------------------------|--------------------------------|-------|
| Sistema<br>R Daniel                            | Lista de carpetas                                                                                                    |                                | 1     |
| Parkalia                                       | Nombre Ruta                                                                                                    | Automonter 4                   | 40000 |
| Autocenamento Auto Auto Red Puertos serie VUS8 | Carpetas de la máquina<br>Carpetas transitorias                                                                       |                                | 10    |
| Cerpetas compartida                            | 5                                                                                                    |                                |       |
|                                                | Seleccione una categoría de configuración de la lista de la<br>elemento de configuración para obtener más información | laquierda y mueva el ratón sob | ve un |

Ahora, pulsamos sobre el icono para añadir carpetas que está a la derecha (en el círculos roio). El sistema nos pide entonces los datos para añadir la carpeta:

| 😂 Agregar carr  | oeta compartida 🛛 🕐 🔀     |
|-----------------|---------------------------|
| Ruta carpeta:   | <no seleccionado=""></no> |
| Nombre carpeta: |                           |
|                 | 🗌 Sólo lectura            |
|                 | Automontar                |
|                 | Hacer permanente          |
|                 |                           |
|                 | Aceptar Cancelar          |

Abrimos el menú de "Ruta carpeta" y seleccionamos "Otro":

| 🔅 Agregar carr                   | oeta compartida                                                                                                    | ? 🗙      |
|----------------------------------|----------------------------------------------------------------------------------------------------|----------|
| Ruta carpeta:<br>Nombre carpeta: | <no seleccionado=""><br/><no seleccionado=""><br/><i> Otro Sólo lectura<br/> Automontar<br/> Hacer permanente</i></no></no> | ~        |
|                                  | Aceptar                                                                                                    | Cancelar |

Ahora podemos localizar nuestra carpeta en el disco duro real y la seleccionamos:

| Bu | ıscar carpeta 🛛 ? 🔰                    | < |
|----|----------------------------------------|---|
| 2  | Select a directory                     |   |
|    |                                        |   |
|    |                                        |   |
|    | 🖃 🛄 CarpetaCompartida 🛛 🔄              |   |
|    | 🚞 Acrobat Reader X                     |   |
|    | 🗉 🚞 Aptana - entorno de edicion HTML 💻 |   |
|    | 🚞 archivos-Idap                        |   |
|    | 🗉 🚞 Areca - copias de seguridad        |   |
|    | 🗉 🚞 Avast                              |   |
|    | 🛅 Bitnami                              |   |
|    | 🛅 Bitnami-WordExpress                  |   |
|    | 🛅 Clonezilla 🛛 😱                       |   |
|    | <u> </u>                               |   |
|    |                                        |   |
|    |                                        |   |
|    | Crear nueva carpeta Aceptar Cancelar   |   |
|    |                                        |   |

Aceptamos y establecemos que se montará automáticamente la carpeta compartida y de manera permanente:

| 🔅 Agregar car   | peta compartida 🛛 🛛 🛛 🔀    |
|-----------------|----------------------------|
| Ruta carpeta:   | 🛅 J:\CarpetaCompartida 🛛 👻 |
| Nombre carpeta: | CarpetaCompartida          |
|                 | 🔲 Sólo lectura             |
|                 | 🗹 Automontar               |
|                 | Hacer permanente           |
|                 |                            |
|                 | Aceptar Cancelar           |

Aceptamos y ya tenemos nuestra carpeta compartida configurada en VirtualBox. Ahora nos vamos a nuestro sistema operativo: Pulsamos sobre Dispositivos > Instalar Guest Additions:

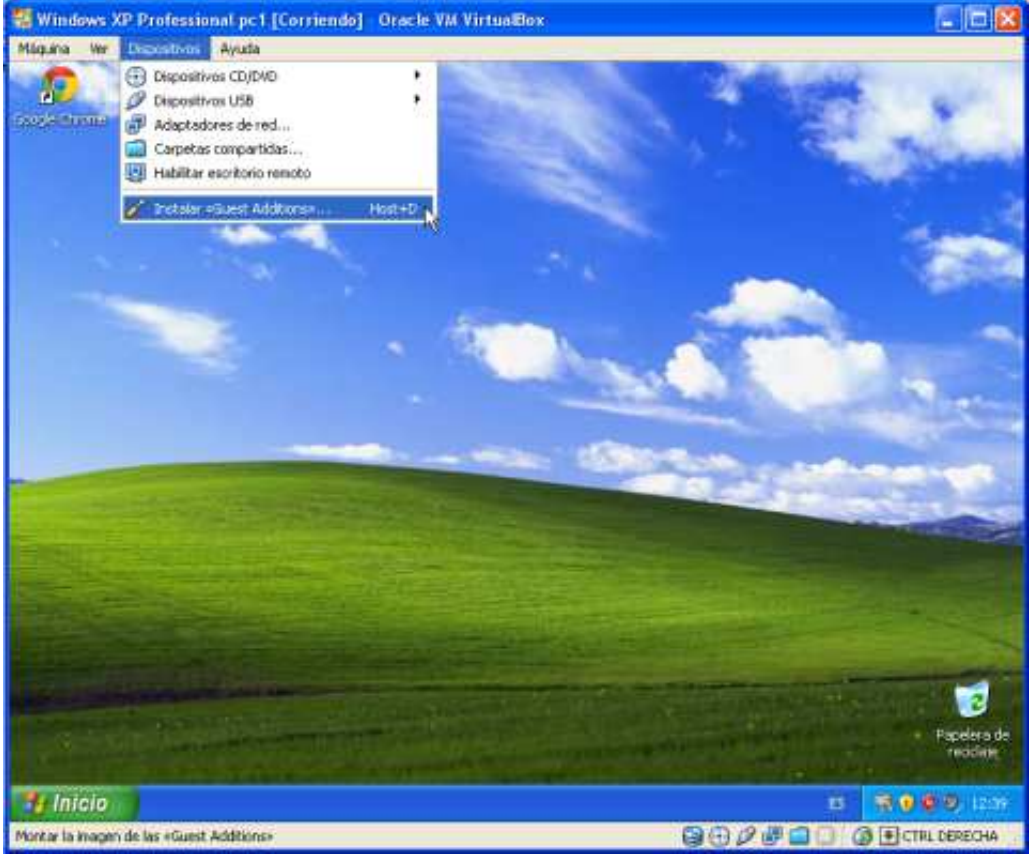

Nos sale en pantalla el asistente de instalación. Lo que debemos hacer es seguir las instrucciones:

| 🧏 Oracle VM VirtualBox Gues                                                                                                    | t Additions 4.1.8 Setup                                                                                                    |
|----------------------------------------------------------------------------------------------------|----------------------------------------------------------------------------------------------------|
| the second second secon | Welcome to the Oracle VM<br>/irtualBox Guest Additions 4.1.8<br>Setup Wizard<br>his wizard will guide you through the installation of Oracle<br>M VirtualBox Guest Additions 4.1.8.<br>t is recommended that you close all other applications<br>refore starting Setup. This will make it possible to update<br>elevant system files without having to reboot your<br>omputer.<br>flick Next to continue. |
|                                                                                                    | Next > Cancel                                                                                                    |

Aceptamos pulsando "Next" y nos aparece el directorio donde se ubicará la instalación, lo cual

aceptamos por defecto (también podríamos cambiarla en este paso):

| noose Install Location                                                                                                    |                                                                                                    |                                                                                                    |
|----------------------------------------------------------------------------------------------------|----------------------------------------------------------------------------------------------------|----------------------------------------------------------------------------------------------------|
| nooso motun Location                                                                                                    |                                                                                                    |                                                                                                    |
| Choose the folder in which to i                                                                                                    | nstall Oracle VM VirtualBox Guest Ac                                                                                                    | ditions 4.1.8.                                                                                                    |
|                                                                                                    |                                                                                                    |                                                                                                    |
| Setup will install Oracle VM Virti<br>a different folder, click Browse                                                                                                    | ualBox Guest Additions 4.1.8 in the<br>and select another folder. Click Nex                                                                                                    | following folder. To install<br>at to continue.                                                                                 |
| Destination Folder                                                                                                    | Oracle\VirtualBox Guest Additions                                                                                                    | Browse                                                                                                    |
|                                                                                                    |                                                                                                    |                                                                                                    |
| Space required: 129.0KB                                                                                                    |                                                                                                    |                                                                                                    |
| 5pace available: 7.9GB                                                                                                    |                                                                                                    |                                                                                                    |
| udbau Wedaue Additions a 4                                                                                                    | 0                                                                                                    |                                                                                                    |
| ualdox whoows Additions 4.1                                                                                                    |                                                                                                    |                                                                                                    |
|                                                                                                    | < Back                                                                                                    | Next > Cancel                                                                                                    |
| istanto nos normito instr                                                                                                    | alar atra componente más.                                                                                                    |                                                                                                    |
| istente nos permite insta                                                                                                    | alar ofro componente mas'                                                                                                    |                                                                                                    |
| Owner With Water ID.                                                                                                    |                                                                                                    |                                                                                                    |
| Oracle VM VirtualBox G                                                                                                    | uest Additions 4.1.8 Setup                                                                                                    |                                                                                                    |
| Oracle VM VirtualBox G<br>hoose Components                                                                                                    | uest Additions 4.1.8 Setup                                                                                                    |                                                                                                    |
| Oracle VM VirtualBox G<br>hoose Components<br>Choose which features of Ora<br>install.                                                                                                    | uest Additions 4.1.8 Setup                                                                                                    | 1.8 you want to                                                                                                    |
| Oracle VM VirtualBox G<br>hoose Components<br>Choose which features of Ora-<br>install.                                                                                                    | uest Additions 4.1.8 Setup                                                                                                    | 1.8 you want to                                                                                                    |
| Oracle VM VirtualBox G<br>hoose Components<br>Choose which features of Ora-<br>install.<br>Check the components you wa                                                                                                    | uest Additions 4.1.8 Setup<br>cle VM VirtualBox Guest Additions 4.                                                                                                    | 1.8 you want to                                                                                                    |
| Oracle VM VirtualBox G<br>hoose Components<br>Choose which features of Ora-<br>install.<br>Check the components you wa<br>install. Click Install to start the                                                                  | uest Additions 4.1.8 Setup<br>cle VM VirtualBox Guest Additions 4.<br>ant to install and uncheck the compo                                                                                                    | 1.8 you want to                                                                                                    |
| Oracle VM VirtualBox G<br>hoose Components<br>Choose which features of Ora-<br>install.<br>Check the components you wa<br>install. Click Install to start the                                                                  | uest Additions 4.1.8 Setup<br>cle VM VirtualBox Guest Additions 4.<br>ant to install and uncheck the compo                                                                                                    | 1.8 you want to                                                                                                    |
| Oracle VM VirtualBox G<br>hoose Components<br>Choose which features of Orac<br>install.<br>Check the components you wa<br>install. Click Install to start the<br>Select components to install:                                 | uest Additions 4.1.8 Setup<br>cle VM VirtualBox Guest Additions 4.<br>ant to install and uncheck the compo<br>installation.                                                                                         | 1.8 you want to<br>nents you don't want to<br>Description                                                                       |
| Oracle VM VirtualBox G<br>hoose Components<br>Choose which features of Ora-<br>install.<br>Check the components you wa<br>install. Click Install to start the<br>Select components to install:                                 | uest Additions 4.1.8 Setup<br>cle VM VirtualBox Guest Additions 4.<br>ant to install and uncheck the compo<br>installation.                                                                                         | 1.8 you want to<br>nents you don't want to<br>Description<br>Position your mouse<br>over a component to                         |
| Oracle VM VirtualBox G<br>hoose Components<br>Choose which features of Ora-<br>install.<br>Check the components you wa<br>install. Click Install to start the<br>Select components to install:                                 | uest Additions 4.1.8 Setup<br>cle VM VirtualBox Guest Additions 4.<br>ant to install and uncheck the compo<br>i installation.                                                                                       | 1.8 you want to<br>nents you don't want to<br>Description<br>Position your mouse<br>over a component to<br>see its description. |
| Oracle VM VirtualBox G<br>hoose Components<br>Choose which features of Ora<br>install.<br>Check the components you wa<br>install. Click Install to start the<br>Select components to install:                                  | uest Additions 4.1.8 Setup<br>cle VM VirtualBox Guest Additions 4.<br>ant to install and uncheck the compo<br>installation.                                                                                         | 1.8 you want to<br>nents you don't want to<br>Description<br>Position your mouse<br>over a component to<br>see its description. |
| Oracle VM VirtualBox G<br>hoose Components<br>Choose which features of Ora<br>install.<br>Check the components you wa<br>install. Click Install to start the<br>Select components to install:                                  | uest Additions 4.1.8 Setup<br>cle VM VirtualBox Guest Additions 4.<br>ant to install and uncheck the compo<br>installation.                                                                                         | 1.8 you want to<br>nents you don't want to<br>Description<br>Position your mouse<br>over a component to<br>see its description. |
| Oracle VM VirtualBox G<br>hoose Components<br>Choose which features of Ora<br>install.<br>Check the components you wa<br>install. Click Install to start the<br>Select components to install:                                  | uest Additions 4.1.8 Setup<br>cle VM VirtualBox Guest Additions 4.<br>ant to install and uncheck the compo<br>installation.                                                                                         | 1.8 you want to<br>nents you don't want to<br>Description<br>Position your mouse<br>over a component to<br>see its description. |
| Oracle VM VirtualBox G<br>hoose Components<br>Choose which features of Ora<br>install.<br>Check the components you we<br>install. Click Install to start the<br>Select components to install:<br>Select components to install: | uest Additions 4.1.8 Setup<br>cle VM VirtualBox Guest Additions 4.<br>ant to install and uncheck the compo<br>installation.                                                                                         | 1.8 you want to<br>nents you don't want to<br>Description<br>Position your mease<br>over a component to<br>see its description. |
| Oracle VM VirtualBox G<br>hoose Components<br>Choose which features of Ora<br>install.<br>Check the components you wa<br>install. Click Install to start the<br>Select components to install:                                  | uest Additions 4.1.8 Setup<br>cle VM VirtualBox Guest Additions 4.<br>ant to install and uncheck the compo<br>installation.                                                                                         | 1.8 you want to<br>nents you don't want to<br>Description<br>Position your mouse<br>over a component to<br>see its description. |
| Oracle VM VirtualBox G<br>hoose Components<br>Choose which features of Ora<br>install.<br>Check the components you we<br>install. Click Install to start the<br>Select components to install:<br>Space required: 129.0KB       | uest Additions 4.1.8 Setup<br>cle VM VirtualBox Guest Additions 4.<br>ant to install and uncheck the compo-<br>installation.<br>VirtualBox Guest Addition<br>Direct3D Support (Experir<br>Direct3D Support (Experir | 1.8 you want to<br>nents you don't want to<br>Description<br>Position your mease<br>over a component to<br>see its description. |

Pulsamos en "Install" para que comience el proceso:

| Please wait while Oracle VM Virtualis                                                                                                    | ix Guest Additions 4,1,8 is being installed.                                                                                                    | 2 |
|----------------------------------------------------------------------------------------------------|----------------------------------------------------------------------------------------------------|---|
| Installing guest driver                                                                                                    |                                                                                                    |   |
| *********************                                                                                                    |                                                                                                    |   |
| Extract: C:\WINDOWS\system32\\<br>Extract: C:\WINDOWS\system32\\<br>Extract: C:\WINDOWS\system32\\<br>Extract: C:\WINDOWS\system32\\<br>Extract: C:\WINDOWS\system32\\<br>Extract: C:\WINDOWS\system32\\<br>Extract: C:\WINDOWS\system32\\<br>Extract: C:\WINDOWS\system32\\<br>Extract: C:\WINDOWS\system32\\<br>Installing drivers<br>Output folder: C:\Archivos de prog<br>Installing guest driver | /BoxOGLerutil.dll 100%<br>/BoxOGLerrorspu.dll 100%<br>/BoxOGLpackspu.dll 100%<br>/BoxOGLpassthroughspu.dll 100%<br>/BoxOGLfeedbackspu.dll 100%<br>/BoxOGL.dll 100%<br>/BoxMRXNP.dll 100%<br>/BoxHook.dll 100%<br>rama\Oracle\VirtualBox Guest Additions | < |
|                                                                                                    |                                                                                                    |   |

Aparece una ventana (aparecerá tres veces durante el proceso) para confirmar la continuación de la instalación, para lo cual pulsamos en "Continuar", si estamos seguros del origen de la aplicación VirtualBox (desde su página oficial):

| Instalac | ión de software                                                                                                    |
|----------|----------------------------------------------------------------------------------------------------|
| <u>.</u> | El software que ha instalado no ha superado la prueba del<br>logotipo de Windows que comprueba que es compatible con<br>Windows XP. ( <u>¿Por qué es importante esta prueba?</u> )                                                                                                    |
|          | Si continúa con la instalación de este software puede<br>crear problemas o desestabilizar la correcta<br>funcionalidad de su sistema bien inmediatamente o en<br>el futuro. Microsoft recomienda que detenga esta<br>instalación ahora y se ponga en contacto con su<br>proveedor de software para consultarle acerca del<br>software que ha pasado la prueba del logotipo de<br>Windows. |
|          | Continuar Detener la instalación                                                                                                    |

El proceso ha terminado y para que se establezcan los cambios, es necesario reiniciar el equipo:

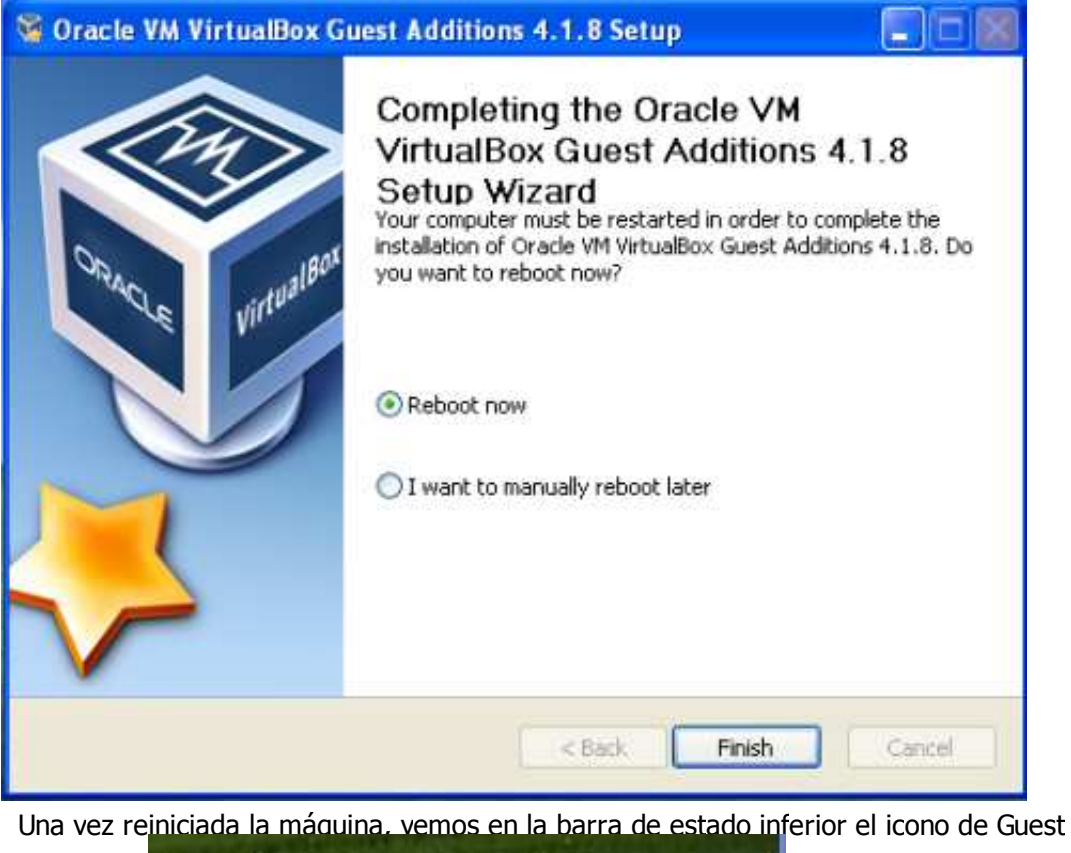

| <u>Mer</u> | Oracle VM VirtualBo | x Guest | Additions 4.1.8r75467 |
|------------|---------------------|---------|-----------------------|
|            |                     | ES      | 😻 🧐 🔨 12:50           |
| 6          | ] 🛈 🖉 🗗 🗖 🗌         |         | CTRL DERECHA          |

Additions:

Si vamos a MiPC, podemos

ver la "Carpeta compartida" conectada a una unidad de red: Dispositivos con almacenamiento extraíble

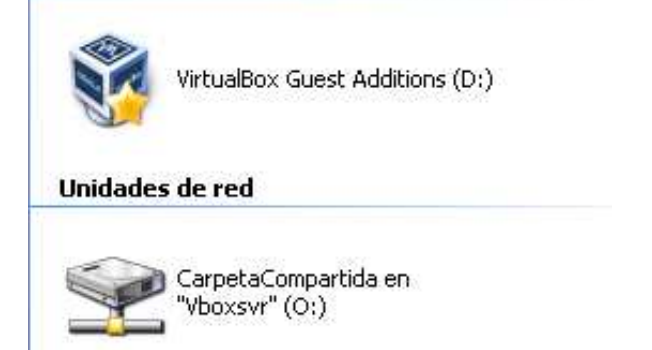

En caso de no ver el icono, podemos conectar manualmente la carpeta como unidad de red. Seguimos la ruta: MiPC, botón derecho en "Conectar a unidad de red":

| usuario                                                                                                    |                                                                                                    |                                                                                                    |
|----------------------------------------------------------------------------------------------------|----------------------------------------------------------------------------------------------------|----------------------------------------------------------------------------------------------------|
| <ul> <li>Internet<br/>Google Chrome</li> <li>Correo electrónico<br/>Outlook Express</li> <li>MSN</li> </ul>           | <ul> <li>Mis documentos</li> <li>Documentos recientes</li> <li>Mis imágenes</li> <li>Mi música</li> </ul>                                      |                                                                                                    |
| Reproductor de Windows<br>Media<br>Paseo por Windows XP<br>Asistente para transferencia<br>de archivos y configuracio | MI PC Panel de control Configurar acceso y programas predeterminac Mi PC                                                                       | Abrir<br>Explorar<br>Buscar<br>Administrar<br>Conectar a unidad de red<br>Desconectar de unidad de red |
| Todos los programas                                                                                                   | <ul> <li>Ayuda y soporte técnico</li> <li>Buscar</li> </ul>                                                                                    | Mostrar en el escritorio<br>Cambiar nombre<br>Propiedades                                              |
| e nos muestra la siguiente<br>pnectar a unidad de red                                                                 | Cerrar sesión ( Apagar eque<br>e ventana:                                                                                                    | apo<br>ectarse a una carneta                                                                           |
|                                                                                                    | mpartida de red y a asignar ur<br>nexión para que pueda obtene<br>pecifique la letra de unidad pa<br>rpeta a la que desea conectar<br>idad: Z: | ra la conexión y la<br>se:                                                                             |
| Ca                                                                                                    | Ejemplo: \\servidor\red                                                                                                    | Examinar                                                                                               |

Al pulsar "Examinar" podemos seleccionar la "Carpeta compartida", tarda unos segundos porque VirtualBox simula que es un dispositivo compartido en red.

< Atrás

Conectar usando otro <u>nombre de usuario</u>.

Finalizar

Cancelar

Suscribirse a almacenamiento remoto o conectarse a un servidor de red.

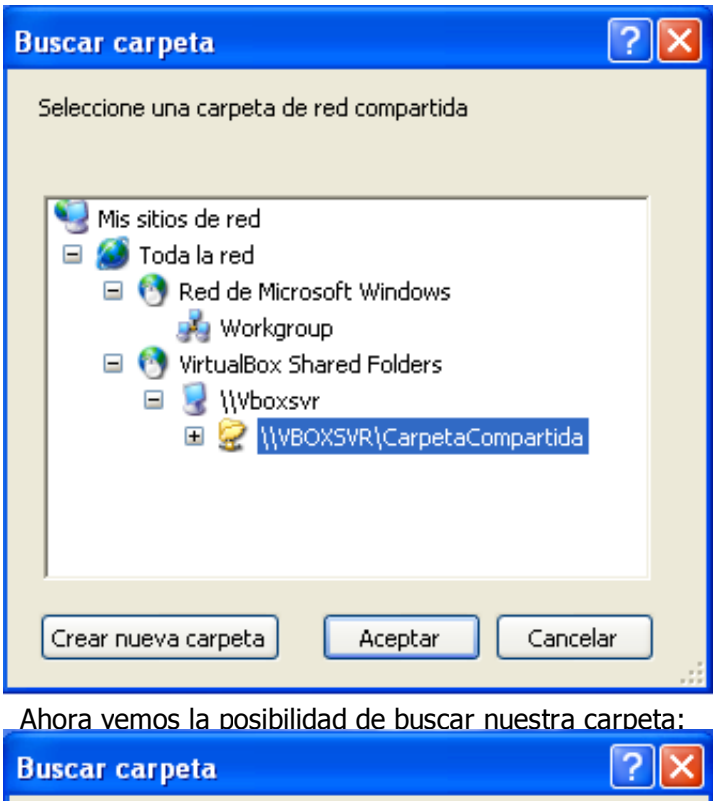

| Seleccione una carpeta de red compartida                                                                                                    |
|----------------------------------------------------------------------------------------------------|
| <ul> <li>WBOXSVR\CarpetaCompartida</li> <li>Acrobat Reader X</li> <li>Aptana - entorno de edicion H</li> <li>archivos-Idap</li> <li>Areca - copias de seguridad</li> <li>Avast</li> <li>Bitnami</li> <li>Bitnami</li> <li>Clonezilla</li> </ul> |
| Crear nueva carpeta Aceptar Cancelar                                                                                                    |

Aceptamos y podemos cambiar la letra de la unidad y marcamos también la posibilidad de conectar automáticamente al iniciar sesión.

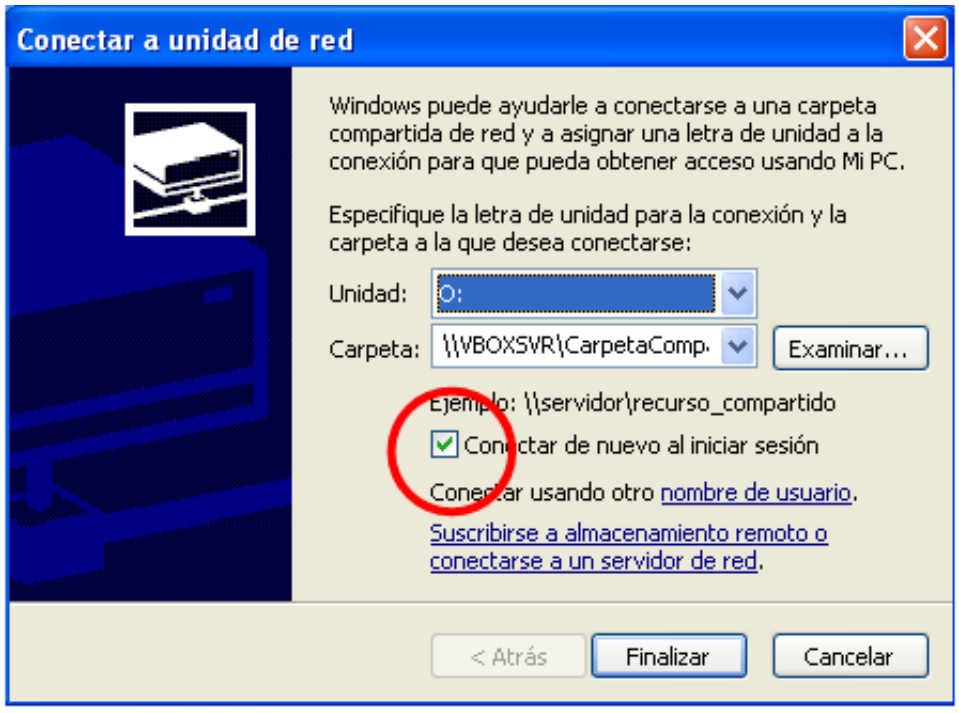

Al pulsar "Finalizar" se abre el directorio de la unidad conectada: